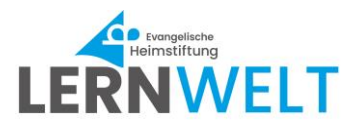

## Herunterladen der EHS-Lernwelt App

# Allgemein

Der Zugriff auf die Lernwelt ist von jedem internetfähigen Endgerät (zum Beispiel Laptop, PC, Tablet, Smartphone) möglich.

Du kannst dich entweder über den Browser in der Lernwelt einloggen oder über die App.

Hast du die App zur EHS-Lernwelt noch nicht heruntergeladen? Dann findest du hier eine Anleitung zum Herunterladen der App auf dein Smartphone oder Tablet.

#### EHS-Lernwelt App auf Android-Gerät installieren

Wenn du ein Android-Gerät hast und die App installieren willst, gehe so vor:

- 1. Öffne auf deinem Gerät den Browser und gehe auf die Seite <u>https://ehs-lernwelt.de/ui/login</u>
- 2. Du bist jetzt auf der Anmeldeseite der EHS-Lernwelt und kannst die App mit Klick auf den Button *EHS-Lernwelt installieren* herunterladen.

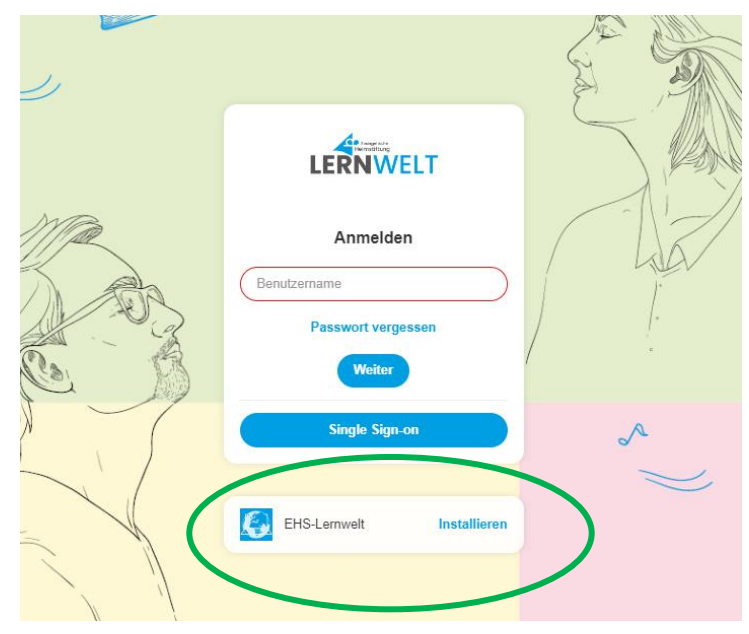

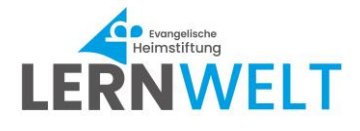

3. Es öffnet sich ein weiteres Fenster (siehe Screenshot). Klicke erneut auf den Button *Installieren*, um die Installation zu bestätigen.

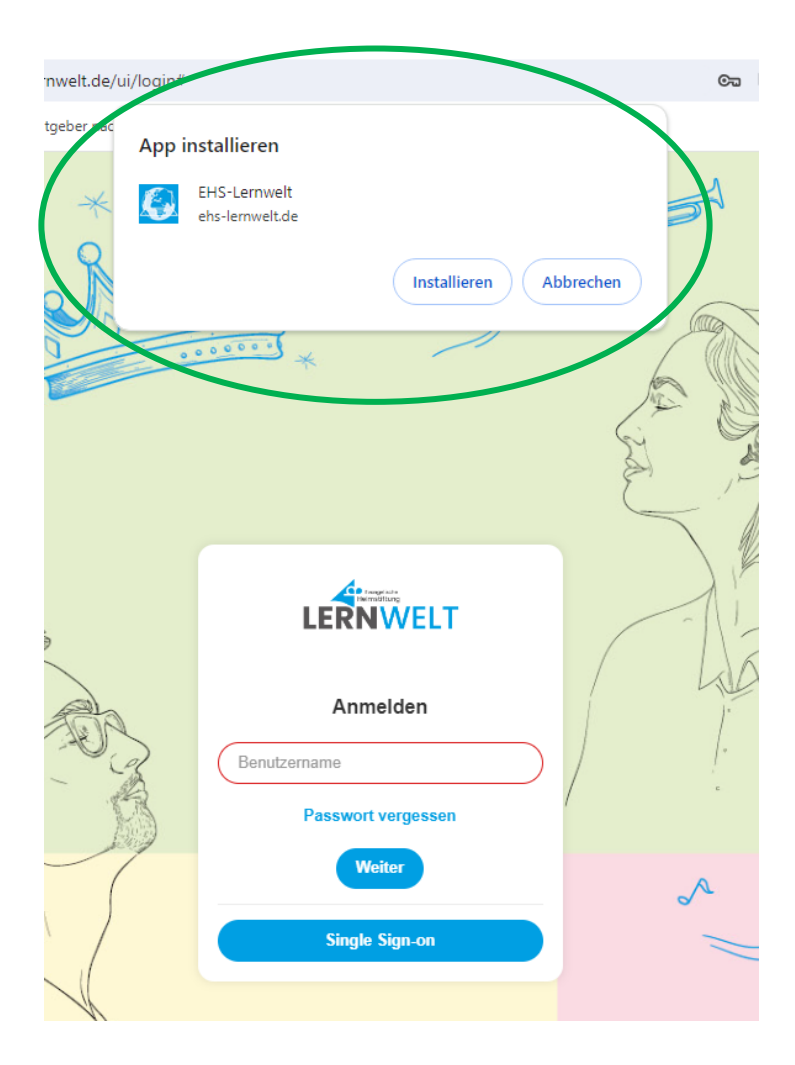

4. Nach der Installation findest du das Logo der EHS-Lernwelt App auf deinem Homebildschirm.

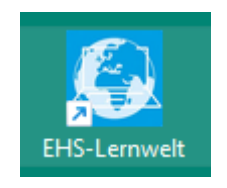

5. Zum Öffnen der App klicke auf das *Logo* und melde dich mit deinem Lernwelt-Benutzernamen und Passwort an.

EHS-Lernwelt: Herunterladen der Lernwelt-App

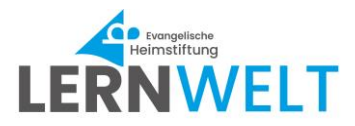

#### EHS-Lernwelt App auf iOS-Gerät installieren

Wenn du ein iOS-Gerät hast und die App installieren willst, gehe so vor:

- 1. Öffne auf deinem Gerät den *Browser Safari* und gehe auf die Seite <u>https://ehs-lernwelt.de/ui/login</u>
- 2. Klicke dann auf das Teilen-Symbol.

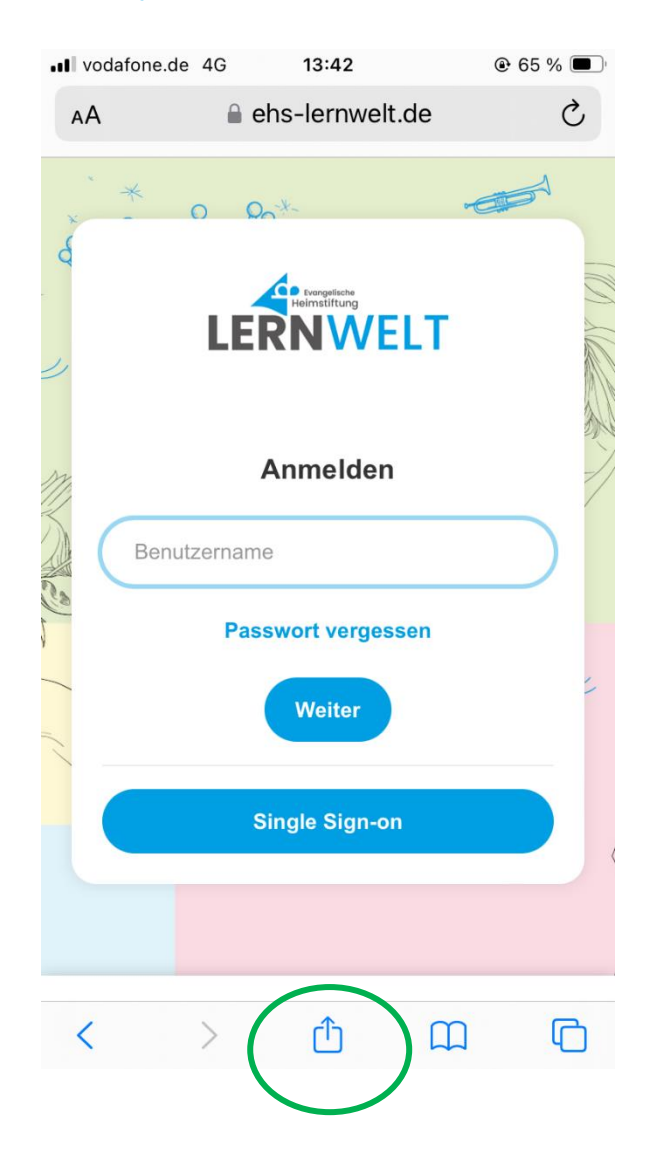

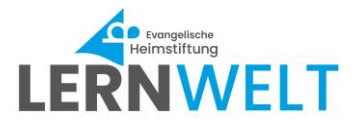

3. Wähle dann Zum Home-Bildschirm aus.

| •1 | vodafone.de 4G 13:42       | € 64 %  |
|----|----------------------------|---------|
|    | Coptionen >                | ×       |
|    | Kopieren                   | ß       |
|    | Zur Leseliste hinzufügen   | 00      |
|    | Lesezeichen hinzufügen     | m       |
|    | Als Favoriten sichern      | ☆       |
|    | Zu Schnellnotiz hinzufügen | m       |
|    | Auf der Seite suchen       | Ę       |
| (  | Zum Home-Bildschirm        | Ð       |
|    | Markierung                 | $\odot$ |
|    | Drucken                    | ē       |

4. Die EHS-Lernwelt ist auf deinem iOS-Gerät als App installiert.

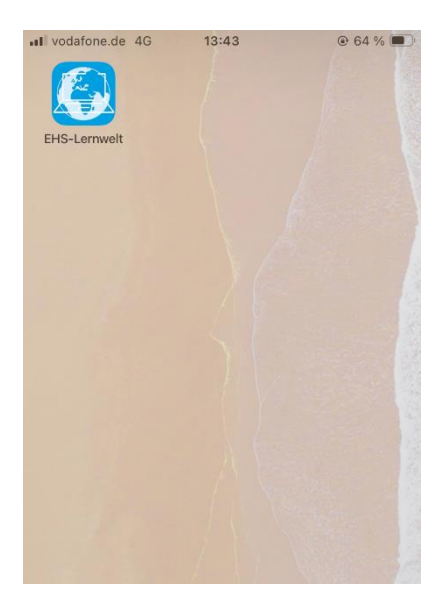

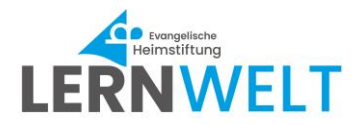

## **Empfang von Push-Nachrichten**

Wenn du dich zum ersten Mal in der App anmeldest, wirst du gefragt, ob Benachrichtigungen aktiviert werden sollen.

Nachdem du die Benachrichtungen aktiviert hast, kannst du Push-Nachrichten erhalten. ACHTUNG: Push-Nachrichten sind momentan nur für Android-Geräte möglich. Für private Messenger-Nachrichten und iOS-Geräte ist die Funktion nicht verfügbar.

### Deinstallieren der EHS-Lernwelt-App

Zum Deinstallieren der App kannst du die App länger gedrückt halten bis das Fenster *Deinstallieren* erscheint.

Solltest du Fragen haben, dann melde dich gerne über die EHS-Servicewelt (Ticketsystem) unter der Rubrik "EHS-Lernwelt".

Dein Referat Personalmanagement

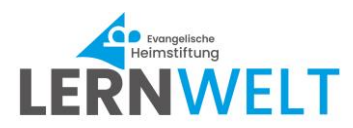